1.正式环境还原测试库 2.测试环境还原测试库 3.大版本升级还原数据库

还原数据库之前先检查数据库连接数是否满足要求,检查 SQL:

### 查看最大连接数:

show max\_connections;

#### 查看当前连接数:

select count(\*) from pg\_stat\_activity;

# 查看分院和数据库名字的对应关系(cloudhis 库执行):

SELECT a.name,b.dbstyle,b.url from sys\_corporation as a, sys\_db as b WHERE a."id"=b.dbname;

#### 数据库备份:

cd /home/backup/postgresdb && ./backuppg.sh 库名

备注:库名为分院所对应的数据库名

#### 数据库还原:

1.创建测试库: create database 库名 template template0; 备注: 库名为新建测试库的库名

2.数据库导入:

方式一:

unzip \*\*\*\*\*.zip

psql -h 192.168.1.191 -U postgres -p 5432 -d cloudhealth\_0421 < \*\*\*\*\*\*.bak 备注:

- -h 数据库所在服务器 IP 地址
- -U 数据库用户名
- -p 数据库端口号
- -d 新建测试库的库名

# 方式二:

pg\_restore -d cloudhealth\_0421 -p 5432 -U postgres -h 192.168.100.101 -j 4 -Fd cloudhealth\_2022-04-21-03\_00\_07 备注:

- -h 数据库所在服务器 IP 地址
- -U 数据库用户名
- -p 数据库端口号

-d 新建测试库的库名

cloudhealth\_2022-04-21-03\_00\_07 数据库备份目录

修改配置:

SELECT \* from sys\_corporation; SELECT \* from sys\_db; SELECT \* from sys\_config; SELECT \* from sys\_mod WHERE "\_parentid"=64; select \* from dbsource;

SELECT \* from sys\_config WHERE configkey like '%active%';

SELECT \* from sys\_config WHERE name like '%消息%';

SELECT \* from sys\_config WHERE name like '%solr%';

- SELECT \* from sys\_config WHERE name like '%redis%';
- select \* from bi\_task;

SELECT \* from sys\_config WHERE configkey like '%basefile%'; SELECT \* from hisint;

如果医院的部署方式为高可用模式,则数据库里面需要改的 IP 地址有以下几个:

主机 IP 备机 IP 应用虚拟 IP 数据库虚拟 IP

UPDATE sys\_config SET configvalue = regexp\_replace(configvalue,'172.16.20.105','172.16.20.115');